## Hvordan bestille skogbruksplan hos ALLSKOG?

1. Gå til <u>www.allskog.no</u> og klikk innlogging min side øverst til høyre.

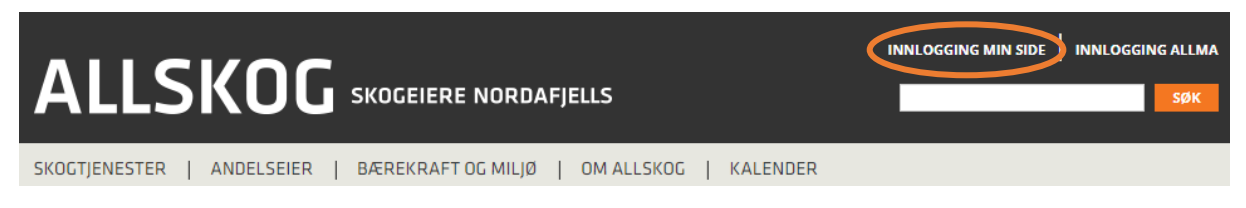

2. Logg inn med brukernavn og passord til din bruker, eller bruk informasjon tilsendt på epost.

| Logg<br>Velkommen til ALLS<br>regnskapsførere og                                       | inn<br>5KOGs portal for andelseiere, skogeiere,<br>gentreprenører.                                        |
|----------------------------------------------------------------------------------------|----------------------------------------------------------------------------------------------------|
| For å logge inn må i<br>denne linken for å c<br>Dersom du har aller<br>logg inn.       | du starte med å opprette bruker. Trykk på<br>opprette bruker.<br>rede har opprettet bruker, er det bare å |
| Har du glemt passo<br>passord?" under på                                               | ordet ditt, så trykker du på "Glemt<br>Iloggingsfeltene.                                                  |
| Dersom du har utfo<br>post til firmapost@<br>for videre hjelp.<br><b>E-postadresse</b> | ordringer med registreringen, send en e-<br>)allskog.no og du vil bli kontaktet av oss                    |
|                                                                                        |                                                                                                    |
| Passord                                                                                |                                                                                                    |
| Glemt passord?                                                                         |                                                                                                    |
| Logg inn                                                                               |                                                                                                    |
| Opprett bruker                                                                         |                                                                                                    |
|                                                                                        |                                                                                                    |

3. Du vil nå få opp et varsel på framsida av skogeierportalen Min Side om et bestillingsskjema som er klar til signering. Klikk så på lenken for å gå til bestillingen.

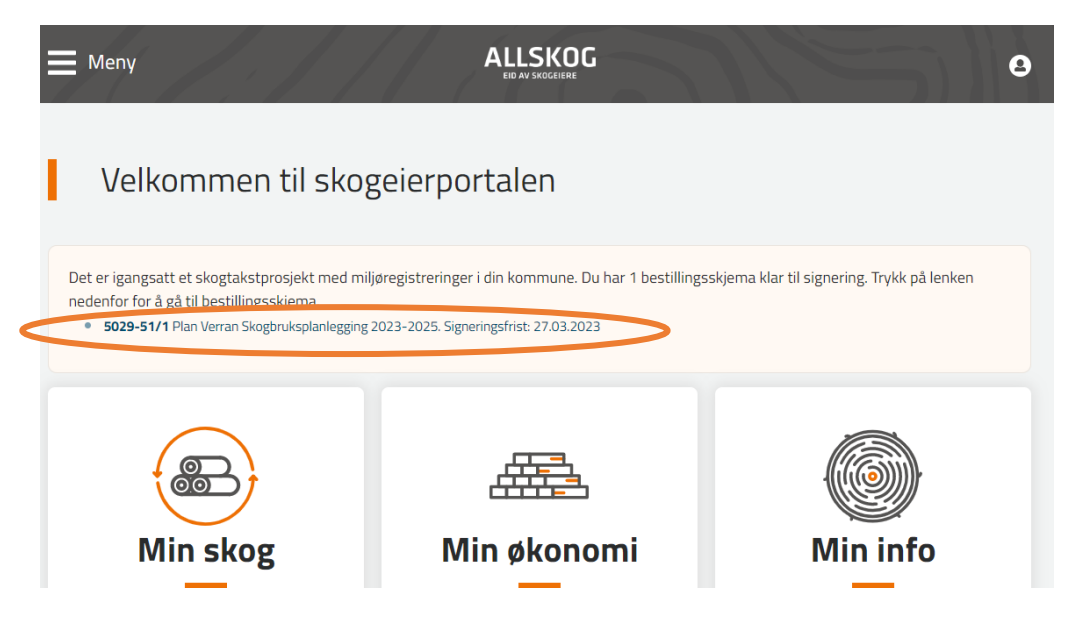

## 4. Klikk videre på se og signer.

|   | Meny          |                                            | 9                                                 |
|---|---------------|--------------------------------------------|---------------------------------------------------|
| L | Skogbruksplan | ler                                        |                                                   |
|   | Eiendom       | Prosjekt                                   | Status                                            |
|   | 5029-51/1     | Plan Verran Skogbruksplanlegging 2023-2025 | Usignert <u>Se og signer</u><br>Frist: 28.03.2023 |
|   |               |                                            |                                                   |

5. Her kommer informasjon fra den preutfylte bestillingen opp. Kontroller denne informasjonen. Hvis du finner feil, skal dette rettes opp i hovedmenyen øverst under «min informasjon». Åpne eiendommen i gårdskartet for å se om du finner feil på teiger og grenser. Hvis det er feil må dette beskrives under i tekstfeltet.

| Skogbruksplan                                                                    |                                                                                    |                                                                      |                                                                        |   |
|----------------------------------------------------------------------------------|------------------------------------------------------------------------------------|----------------------------------------------------------------------|------------------------------------------------------------------------|---|
| Prosjekt                                                                         |                                                                                    | Kontaktperson                                                        |                                                                        |   |
| Plan Verran Skogbruksplanlegging 20<br>Forretningsforbindelse<br>Bestillers navn | 123-2025                                                                           | Bestillers na<br>Mobil:<br>E-post: Best                              | rs tlf og epost                                                        |   |
| Organisasjonsnummer<br>Bestillers organisasjonsnumme                             | r                                                                                  |                                                                      |                                                                        |   |
| Viktig at angitt kontaktperson har<br>under "Min informasjon"                    | e-post og mobil angitt for v                                                       | videre kommunikasjo                                                  | on. Dette kan den enkelte kontaktperson endr                           | e |
| Informasjon om eien                                                              | dommen                                                                             |                                                                      |                                                                        |   |
| Eiendom<br>Bestillers gårds- og bruksnumr                                        | Skogbruksplan ho<br>ner                                                            | ovednummer                                                           | Andre eiendommer tilknyttet<br>hovednummeret                           |   |
| Produktivt skogareal<br>706,8                                                    | <b>Totalt skogareal</b><br>850,2                                                   |                                                                      | Andre gårds- og<br>bruksnummer                                         |   |
| Det er skogeiers ansvar å sjekke av<br>kan ikke senere kreve oppretting a        | Se eiendommen på G<br>r matrikkelkartet er riktig. S<br>v eiendomsforhold i skogbr | ardskart (àpnes i nyt<br>ikogeiere som ved be<br>ruksplanen kostnads | t vindu)<br>estilling ikke har meldt om feil i kartgrunnlage<br>fritt. | t |
| Kontroll av eiendomsgrenser *                                                    |                                                                                    |                                                                      |                                                                        |   |
| Funnet feil                                                                      |                                                                                    |                                                                      |                                                                        |   |

6. Kryss videre av for ønskede tilleggsprodukt. Informasjon om priser på tilleggsproduktene finner du i informasjonsbrosjyren.

| Pris per dekar er avheng                  | ig av oppslutningen i p   | rosjektet. Det lø  | nner seg for alle at flest mulig skogeiere deltar. All | e priser er oppgitt eks. mva. Det er mulig å betale |  |  |
|-------------------------------------------|---------------------------|--------------------|--------------------------------------------------------|-----------------------------------------------------|--|--|
| egenandelen og eventu                     | elle tilleggsprodukter fi | a skogrondet.      |                                                        |                                                     |  |  |
| Totalt produktivt areal<br>Pris per dekar | 130 000<br>Kr 14.90       | 80 000<br>Kr 19.20 | 50 000<br>Kr 27.00                                     |                                                     |  |  |
|                                           |                           |                    |                                                        |                                                     |  |  |
| Skogbruksplan inr                         | ibundet i perm *          | Tryk               | kte hogstklassekart *                                  | Trykte bestandskart *                               |  |  |
| O Ja                                      |                           |                    | ) Ja                                                   |                                                     |  |  |
| 🔿 Nei                                     |                           | c                  | Nei                                                    | Nei                                                 |  |  |
| Dronebefarte beha                         | andlingsforslag i         | Felt               | Feltbefarte behandlingsforslag i                       |                                                     |  |  |
| hogstklasse 1 og 2                        | *                         | hog                | hogstklasse 1 og 2 *                                   |                                                     |  |  |
| 🔿 Ja                                      |                           |                    | Ja                                                     |                                                     |  |  |
| O Nei                                     |                           | c                  | Nei                                                    |                                                     |  |  |
| Feltbaserte hogstf                        | orslag i hogstklas        | se 4 Felt          | baserte tynningsforslag i hogstklasse                  | Avvirkningsprognoser *                              |  |  |
| og 5 *                                    |                           | 3 *                |                                                        | 🔿 Ja                                                |  |  |
| O Ja                                      |                           | c                  | Ja                                                     | O Nei                                               |  |  |
| O NI-:                                    |                           |                    | Nei                                                    |                                                     |  |  |

7. Under gir du tilgang til skogbruksplandata for ønskede tømmerkjøpere.

| Leveranse av digital skogbruksplan via ALLMA kreve                                                | r at skogeier gir ALLSKOG tillatelse til å bruke / laste ned                                                                                                    | / distribuere digitale data. Slik tillatelse gis ved aksept av                       |
|---------------------------------------------------------------------------------------------------|----------------------------------------------------------------------------------------------------|--------------------------------------------------------------------------------------|
| vilkår og betingelser nederst på dette bestillingsskjer                                           | maet.                                                                                                    | 5                                                                                    |
| Skogbruksplandata skal være tilgjengelig for bruk i fo<br>som har mottatt statstilskudd.          | orbindelse med forvaltningsoppgaver for det offentlige de                                                                                                    | rsom de er innsamlet gjennom skogbruksplanprosjekter                                 |
| Styringsgruppen og Statsforvalteren (Fylkesmannen                                                 | ) har innsyns- og distribusjonsrett til prøveflatedata fra t                                                                                                    | iksten.                                                                              |
| Aktører som ønsker å benytte seg av dataene, eksen                                                | npelvis i forbindelse med skogsdrift, må innhente tillatels                                                                                                    | e fra skogeier.                                                                      |
| log gir følgonde organisasioner tillatelse til å bruke g                                          |                                                                                                    |                                                                                      |
| leg gir førgeride organisasjoner tillatelse til a bruke fr                                        | nne skogbruksplandata til annet formål enn utarbeidelse                                                                                                    | av skogbruksplan:                                                                    |
| Tilgang til digitale data for ALLSKOG *                                                           | ine skogbruksplandata til annet formal enn utarbeidelse Tilgang til digitale data for AT-Skog *                                                                                                    | av skogbruksplan:<br>Tilgang til digitale data for Fjordtømmer                       |
| Tilgang til digitale data for ALLSKOG *                                                           | ine skogbruksplandata til annet formal enn utarbeidelse Tilgang til digitale data for AT-Skog * Ja                                                                                                    | av skogbruksplan:<br>Tilgang til digitale data for Fjordtømmer<br>*                  |
| Tilgang til digitale data for ALLSKOG * <ul> <li>Ja</li> <li>Nei</li> </ul>                       | <ul> <li>inne skogbruksplandata til annet formal enn utarbeidelse</li> <li>Tilgang til digitale data for AT-Skog *</li> <li>Ja</li> <li>Nei</li> </ul>                                                             | av skogbruksplan:<br>Tilgang til digitale data for Fjordtømmer<br>*<br>• Ja          |
| Tilgang til digitale data for ALLSKOG *<br>Ja<br>Nei                                              | ine skogbruksplandata til annet formal enn utarbeidelse<br>Tilgang til digitale data for AT-Skog *<br>Ja<br>Nei                                                                                                    | av skogbruksplan:<br>Tilgang til digitale data for Fjordtømmer<br>*<br>• Ja<br>_ Nei |
| Tilgang til digitale data for ALLSKOG *<br>Ja<br>Nei<br>Tilgang til digitale data for Nortømmer * | ine skogbruksplandata til annet formal enn utarbeidelse<br>Tilgang til digitale data for AT-Skog *<br>Ja<br>Nei<br>Tilgang til digitale data for SB Skog *                                                         | av skogbruksplan:<br>Tilgang til digitale data for Fjordtømmer<br>*<br>• Ja<br>O Nei |
| Tilgang til digitale data for ALLSKOG *<br>Ja<br>Nei<br>Tilgang til digitale data for Nortømmer * | <ul> <li>ine skogbruksplandata til annet formal enn utarbeidelse</li> <li>Tilgang til digitale data for AT-Skog *</li> <li>Ja</li> <li>Nei</li> <li>Tilgang til digitale data for SB Skog *</li> <li>Ja</li> </ul> | av skogbruksplan:<br>Tilgang til digitale data for Fjordtømmer<br>*<br>• Ja<br>• Nei |

## 8. Under ser du aktuelle dokumenter i prosjektet. Bekreft så vilkårene og send inn signeringen.

| Eventuelle dokun                                                                                                    | nen      | iter             |            |                  |        |          |                     |  |   |   |
|----------------------------------------------------------------------------------------------------|----------|------------------|------------|------------------|--------|----------|---------------------|--|---|---|
| Navn                                                                                                    | <u>.</u> | <u>Størrelse</u> | <u>:</u>   | <u>Opprettet</u> |        | <u>:</u> | Endret              |  | : |   |
|                                                                                                    |          |                  |            |                  |        |          |                     |  |   | ^ |
|                                                                                                    |          |                  | No records |                  |        |          |                     |  |   |   |
|                                                                                                    |          |                  |            |                  |        |          |                     |  |   | Ţ |
| Fellesdokumente                                                                                                    | r        |                  |            |                  |        |          |                     |  |   |   |
| Navn                                                                                                    | :        | Størrelse        | :          | Opprettet        |        | :        | Endret              |  | : |   |
| Prosjektbeskrivelse skogtakst<br>Verran 23_25.pdf                                                                                                    |          | 472,49 KB        |            | 27.03.2023 15    | .38.56 |          | 27.03.2023 15.39.14 |  |   | Â |
| Hvordan søke om tilskudd til<br>skogbruksplan.pdf                                                                                                    |          | 289,52 KB        |            | 23.03.2023 12    | .56.17 |          | 27.03.2023 15.35.50 |  |   |   |
| Hvordan benytte seg av<br>skogfond.pdf                                                                                                    |          | 544,67 KB        |            | 23.03.2023 12    | .56.29 |          | 27.03.2023 15.37.17 |  |   | Ŧ |
| Hvordan benytte seg av<br>skogfond.odf       544,67 KB       23.03.2023 12.56.29       27.03.2023 15.37.17         VIIkår og betingelser         Jeg bekrefter bestilling av skogbruksplan med miljøregistrering i planlagt skogbruksplanleggingsprosjekt i gjeldende kommune, på min eiendom oppgitt i dette<br>skjemaet. Jeg samtykker til innsyns-/nedlastnings- og distribusjonsrett til data for min eiendom for ALLSKOG SA         Ved påmelding til skogtakstprosjektet gis takstselskapet rett til å foreta registrering av skogseiendom samt fri adkomst til eiendom.<br>Ved salg/overdragelse av eiendom underveis i prosjektet må ny eier informeres om det pågående prosjektet og det bestilte produktet.<br>Ny eier må sende inn en bekreftelse på overtakelse av bestillingen. Dersom ikke bekreftelse fra ny eier foreligger ved fakturering blir du som bestiller ansvarlig for<br>betaling av produktet.<br>Bestillingen er økonomisk bindende.         Everting bekrefter å ha lest og godkjent vilkår i denne avtalen og at jeg har prokurarett for denne eiendommen. |          |                  |            |                  |        |          |                     |  |   |   |